目次

| 1 20-2+711-01-7          |
|--------------------------|
| 1. との) 十八下について           |
| 1.1 合性                   |
| 1.2 則作唯论                 |
|                          |
| 2.1 マージン・段組によるレイアワト      |
| 2.2 レイアウトクリッドによるレイアウト7   |
| 2.3 例題11                 |
| 3. マスターページ               |
| 3.1 マスターページの表示12         |
| 3.2 ガイド13                |
| 3.3 ページ番号15              |
| 3.4 複数のマスター16            |
| 3.5 レイヤー                 |
| 4. マスターページ活用             |
| 4.1 テキスト配置 (リフロー処理)22    |
| 4.2 マスターとページ             |
| 5. スタイル                  |
| 5.1 段落スタイル               |
| 5.2 文字スタイル35             |
| 5.3 先頭文字スタイル             |
| 5.4 正規表現スタイル42           |
| 6. テキスト編集                |
| 6.1 レイアウトグリッドとテキストフレーム45 |
| 6.2 線のカスタマイズ47           |
| 6.3 テキストフレーム             |
| 6.4 オブジェクトスタイル51         |
| 6.5 ルビ54                 |
| 6.6 文字組み                 |
| 6.7 禁則処理62               |
| 6.8 日本語と英語65             |
| 7. 表                     |
| 7.1 表作成                  |
| 7.2 スタイル                 |
| 8. ブック                   |
| 8.1 ブックとドキュメント           |
| 8.2 特殊文字と変数77            |
| 8.3 ブックの同期82             |
| 9. 目次と索引                 |
| 9.1 ドキュメントの準備            |
| 9.2 目次                   |
| 9.3 索引                   |
|                          |

| 10. 出力      |  |
|-------------|--|
| 10.1 プリフライト |  |
| 10.2 パッケージ  |  |
| 10.3 PDF    |  |
| 11. 自動化     |  |
| 11.1 データ結合  |  |

## 1.このテキストについて

### 1.1 各種設定

 このテキストでは、初期状態をもとに、ショートカット、パネル、メニュー を利用しています。
ワークスペースは、[拡張設定] を利用しています。
**1.1a InDesign の環境設定を削除する** Windows の場合:
InDesign を起動後、ただちに Shift + Ctrl + Alt キーを押します。
Macintosh の場合:
Shift + Option + Command + Control キーを押しながら InDesign を起動します。
InDesign 環境設定ファイルを削除しますか?
(はいひて) いいえ(い)
1.1b パネルやメニューの配置を [拡張設定] にする

- 【1】「ワークスペース」から「拡張設定」を選択します。
- 【2】 「ワークスペース」から「拡張設定をリセット」を選択します。

#### 1.2 動作確認

【1】 このテキストは、InDesign CS6 バージョン 8.0 で動作を確認しています。

(a) 🖓 🦯 補足

ドキュメントの確認 開いたドキュメントが作 成されたバージョンを 知りたいときは、Ctrl キー (Windows) または Command キー (Mac OS) を押しながら「ヘルプ」メ ニューから「InDesign につ いて」を選択します。

# 2.ページレイアウト

複数のページレイアウトを作成する前に、最初に以下のことを決めて 作業しましょう。

- 【1】ページの大きさは?
- 【2】 文字サイズをポイントにするか、級数にするか?
- 【3】横組みか縦組みか?

さらに InDesign では、「レイアウトグリッドか?マージン・段組か?」 ということが重要な問題になります。

マージン・段組は、全体を決めて少しずつ細かい部分を作成します。 レイアウトグリッドでは、まず基本の文字の大きさを決めてから少しず つ大きな部分へ拡張して行くようにします。

文字サイズの単位を変更するには、「(Windows) 編集または、

(Macintosh)InDesign」メニューの「環境設定」から「単位と増減値」 を選択します。

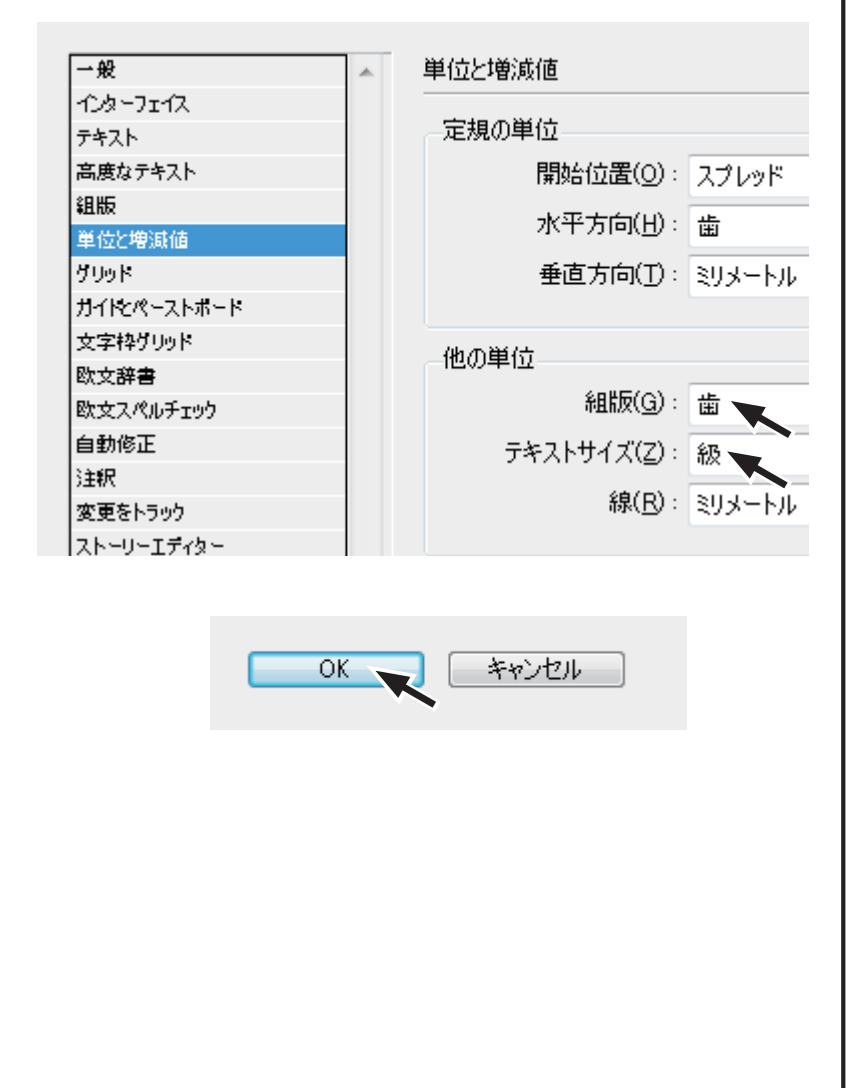

(a) 🛄 豆知識

| マージン         |
|--------------|
| ノド<小口、天<地とする |
| 場合が多い。(慣習?)  |

#### 2.1 マージン・段組によるレイアウト 次の条件を満たすレイアウトを作成し、ページ数を変更してみます。 A4 サイズ、単ページ(片ページ)、マージン天地左右 15mm、5ペー ジ、横組み中心 2.1a レイアウト作成 【1】「ファイル」メニューの「新規」から「ドキュメント」を選択し、 ページ数 ----> 5 見開き ----> チェックを外す を設定して、「マージン・段組」ボタンをクリックします。 ドキュメントプロファイル: プリント 詳細設 • ページ数(P): 5 見開きページ(F) フライマリテキストフレーム(M) 開始ページ番号(A): 1 ページサイズ(S): A4 幅(W): 🚖 210 mm 方向: 🚮 🗟 高さ(<u>H</u>): 🍦 297 mm 綴じ方: 🛯 困 ドキュメント作成方法: キャンセル レイアウトグリッド... マージ 【2】 ダイアログボックスが表示されますので、 すべての設定を同一にする -----> 押す 天 ----> 15 (b) 🖓 重要 組み方向 ----> 横組み を設定して、「OK」ボタンをクリックします。 キー入力 ダイアログボックス内で入 力中に「Enter」を押すと マージン マウスから「OK」をクリッ 天(丁): 🌲 15 mm 左(L): 🚔 15 mm クしたのと同様にダイアロ 8 地(<u>B</u>): 🍦 15 mm 右(R): 🚔 15 mm グボックスが閉じられてし まいます。 段組 数(<u>N</u>): 🚔 1 間隔(<u>G</u>): 🔶 5 mm 組み方向(型): 横組み レイアウト調整を有効にする(A) サイズ:高さ 267 mm x 幅 180 mm

OK 💊